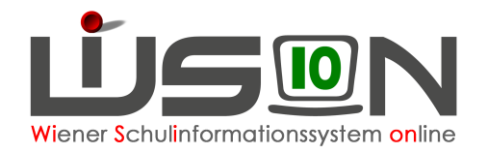

# **Alternierender/geblockter Unterricht**

### Zielgruppe:

Schulleitung, Schulleitung Stellvertretung

### **Beschreibung:**

Unterricht, der z.B. wegen Blockung der Stunden 14-tägig abgehalten wird, wird in WiSion<sup>®</sup> im **Stundenplan** abgebildet.

Dabei ist es egal, ob der Unterricht in Gruppen oder im Klassenverband unterrichtet wird.

| Lehrfächerverteilung Stundenplanung Kontingente |                 |      |        |      |    |        |          |          |            |         |  |  |
|-------------------------------------------------|-----------------|------|--------|------|----|--------|----------|----------|------------|---------|--|--|
| Klass                                           | Klasse Personal |      |        |      |    |        |          |          |            |         |  |  |
| JAY                                             |                 |      |        |      |    |        |          |          |            |         |  |  |
|                                                 | LP              | Geg. | KI/Grp | Std. | UE | Montag | Dienstag | Mittwoch | Donnerstag | Freitag |  |  |

#### Geblockter Unterricht:

14-tägig geblockter Unterricht kann in WiSion<sup>®</sup> abgebildet werden. Beispiel: Blockung von "Ernährung und Haushalt".

#### 14-tägig alternierender Unterricht:

Bei 14-tägig alternierend abgehaltenem Unterricht werden in den geraden und ungeraden Schulwochen unterschiedliche Gegenstände erfasst.

Beispiele: Ernährung und Haushalt (EH) alternierend zu Geometrischem Zeichnen (GZ); textiles und technisches Werken

Hinweis: 14-tägig alternierender Unterricht kann als Kombination von 2 Blockungen gesehen werden: EH geblockt in den geraden Wochen, GZ geblockt in den ungeraden Wochen.

#### Blockung/Alternierung, die über 14-tägig hinausgeht:

z.B. geblockter Schwimmunterricht (als Schwerpunkt): 1Std./Woche in LFV/ Stundenplan erfassen, die Stunden werden geblockt 1x/Monat gehalten.

<u>Hinweis:</u> Unterricht, der über eine 14-tägige Blockung hinausgeht, wird in WiSion<sup>®</sup> anteilig mit der Option "ungerade Woche" erfasst. Die Durchführung als Blockung erfolgt organisatorisch am Schulstandort.

### Vorarbeiten in WiSion<sup>®</sup>:

- Stundentafel: Der Gegenstand ist in der Stundentafel mit der entsprechenden Stundenanzahl erfasst.
- Klassen und Gruppen: Die Klassen bzw. Gruppen wurden angelegt.
- KI./Gr. Einteilung: Die Klassen und Gruppen wurden der KI./Gr.-Einteilung zugeordnet, die Kinder wurden den Gruppen zugeordnet.
- Lehrfächerverteilung: Die Stunden laut Stundentafel wurden der/n entsprechenden Lehrperson/en zugeordnet.

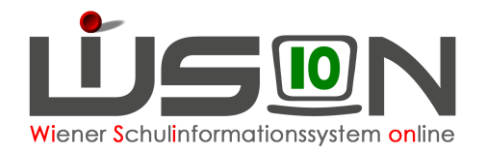

### Empfohlener Arbeitsvorgang in WiSion<sup>®</sup>:

Der Arbeitsvorgang wird an folgendem Beispiel in verschiedenen Varianten erklärt, durch geeignete Kombination der Varianten kann alternierender Unterricht (z.B. für EH und GZ) abgebildet werden.

## Beispiel: 14-tägig geblockter Schachunterricht aus einer 1-stündigen Unverbindlichen Übung Kontrolle der KGE:

Der KGE wurde eine Schülergruppe für den Schachunterricht – "Schach-3.Kl." – zugeordnet. Die am Schachunterricht teilnehmenden Kinder der 3. Klassen wurden dieser Gruppe zugeordnet.

| Anzeigen Alle Klassen und | Gruppen 💉 Eigene         | Bezeichn. Ku | rzbezeichnung            | Filter anwenden | Filter zurücksetzen |
|---------------------------|--------------------------|--------------|--------------------------|-----------------|---------------------|
|                           |                          | schi         | üler/innen 1 - 16 von 16 |                 |                     |
| • OVSK2/0aa(              | • 3B / 3ad (23)          |              |                          | Naz             |                     |
| ▶ □ <u>0∀SK1 / 0ab (</u>  | 🕨 📃 4D / 4aa (23)        |              |                          | Miha            |                     |
| 🕨 🔲 <u>1C / 1aa (24)</u>  | 🕨 📃 4C / 4ab (19)        | E B          |                          | Rob             |                     |
| 🕨 🔲 <u>18 / 1ab (25)</u>  | ▶ ■ <u>4B / 4ac (24)</u> |              |                          | Wol             | -                   |
| ▶ □ <u>1A / 1ac (18)</u>  | • A / 4ad (24)           |              |                          | Jwa             |                     |
| 🕨 🔲 <u>2A / 2ab (24)</u>  | 🕨 🔲 WE-3A-17 GG          |              |                          | 01              |                     |
| 🕨 🗌 2D / 2ac (25)         | VE-3A-IL/ GG             |              |                          | Sha             |                     |
| ▶ 2B / 2ad (21)           | • Schach -3.KI /         |              |                          | Zeh             |                     |
| ▶ 2C / 2ae (25)           | NKK (0)                  |              |                          | Meh             |                     |
| D 3D / 3aa (24)           | EA (6)                   |              |                          |                 |                     |

#### Kontrolle der Lehrfächerverteilung:

In der LFV wurde für die unterrichtende Lehrperson eine Wochenstunde (laut Stundentafel) für den Unterricht in dieser Gruppe erfasst:

| intrag bearbeiten                              |                                                 |                   |            |                         |                |          |      |                       |            |                      |   |  |  |  |
|------------------------------------------------|-------------------------------------------------|-------------------|------------|-------------------------|----------------|----------|------|-----------------------|------------|----------------------|---|--|--|--|
| Dro, Planungsleh                               | Dro, Planungslehrpersonal Markus                |                   |            |                         |                |          |      |                       |            |                      |   |  |  |  |
| Klasse/Gruppe<br>Stundentafel                  | 3.KI / SG<br>( 2013/14                          | aUÜ1ab<br>Treu 55 | Si<br>🖌 ge | td.Soll 21<br>ehalten 1 | I ,00<br>I ,00 |          |      |                       |            |                      |   |  |  |  |
| Gegenst                                        | andsart                                         | *                 | Gege       | nstand *                |                | Einheite | en * | Differenz *           | Wertigk. * | Kontingentart        |   |  |  |  |
| - Unverbind                                    | - Unverbindliche Übungen                        |                   |            |                         |                |          | 1,0  | xxxxxx                | 1,000      | unverbindliche Übung | ~ |  |  |  |
| Lehrfächerve<br>Personal                       | Lehrfächerverteilung Stundenplanung Kontingente |                   |            |                         |                |          |      |                       |            |                      |   |  |  |  |
| Den, Ben M<br>Car, Carbon<br>Dro, Planun       | ustapna i<br>i-Bloms F<br>gslehrpei             |                   |            |                         |                |          |      |                       |            |                      |   |  |  |  |
| Name                                           | Std. S.                                         | Geh.              | MDL        | lt. StdF                | variabel       |          | Sch  | ach -3.KI / S<br>Jeou | GaUl       |                      |   |  |  |  |
| <u>Dro,</u><br>Planungslehrpe<br><u>Markus</u> | 21,00                                           | 1,00              | 0,00       | 0,00                    | +              |          | + -  | Joon                  | 1,0        |                      |   |  |  |  |

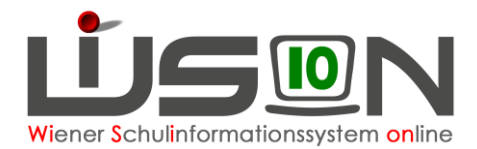

#### A) Der Unterricht wird geblockt in den geraden Wochen abgehalten

Menüpunkt **Organisation** Untermenüpunkt **LFV/Stundenplanung**  $\rightarrow$ Registerkarte **Stundenplanung**  $\rightarrow$  im rechten Bereich das Optionsfeld "gerade Woche" anklicken.

 $\rightarrow$  Filter auf die unterrichtende Lehrperson setzen  $\rightarrow$  Filter anwenden

→ Durch Klick auf + in den entsprechenden Zellen (im Beispiel am Dienstag, in der 7. und 8. Unterrichtseinheit) die beiden Stunden erfassen. → Speichern

**<u>Hinweis:</u>** In der Registerkarte *Stundenplanung* werden die Stundenplaneinträge, die jede Woche stattfinden in einer anderen Farbe angezeigt als jene Einträge, die nur in der geraden bzw. ungeraden Woche abgehalten werden.

Im Beispiel: Mathematik findet jede Woche statt, Schach nur in den geraden Wochen.

| Lehr    | rfächerv                                                                                             | erteilun | g Stu    | ndenplanu | ing | Kontingente   |                 |               |               |         |  |  |
|---------|----------------------------------------------------------------------------------------------------|----------|----------|-----------|-----|---------------|-----------------|---------------|---------------|---------|--|--|
| Klas    | lasse Personal Dro, Planungslehrpersonal Markus V Filter anwenden Filter zurücksetzen Ungerade Woche |          |          |           |     |               |                 |               |               |         |  |  |
|         | LP                                                                                                   | Geg.     | KI/Grp   | Std.      | UE  | Montag        | Dienstag        | Mittwoch      | Donnerstag    | Freitag |  |  |
| 0       | Dro                                                                                                  | м        | 4D / 4aa | 4,0/4,0   | 0.  | +             | +               | +             | *             | +       |  |  |
| $\odot$ | Dro                                                                                                  | SCH      | Schach - | 1,0/1,0   | 1.  | +             | +               | +             | +             | +       |  |  |
|         |                                                                                                    |          |          |           | 2.  | +             | +               | + - Dro M 4aa | + - Dro M 4aa | +       |  |  |
|         |                                                                                                    |          |          |           | 3.  | + - Dro M 4aa | +               | +             | +             | +       |  |  |
|         |                                                                                                    |          |          |           | 4.  | +             | +               | +             | +             | +       |  |  |
|         |                                                                                                    |          |          |           | 5.  | +             | + - Dro M 4aa   | +             | +             | +       |  |  |
|         |                                                                                                    |          |          |           | 6.  | +             | +               | +             | +             | +       |  |  |
|         |                                                                                                    |          |          |           | 7.  | +             | + - Dro SCH SGa | +             | +             | +       |  |  |
|         |                                                                                                    |          |          |           | 8.  | +             | + - Dro SCH SGa | +             | +             | +       |  |  |
|         |                                                                                                    |          |          |           | 9.  | +             | +               | +             | +             | +       |  |  |

# B) Der Unterricht wird geblockt in den ungeraden Wochen abgehalten

Menüpunkt **Organisation** Untermenüpunkt **LFV/Stundenplanung**  $\rightarrow$ Registerkarte **Stundenplanung**  $\rightarrow$  im rechten Bereich das Optionsfeld "ungerade Woche" anklicken.

Filter auf die unterrichtende Lehrperson setzen  $\rightarrow$  Filter anwenden

Durch Klick auf + in den entsprechenden Zellen (im Beispiel am Montag, in der 6. und 7. Unterrichtseinheit) die beiden Stunden erfassen.

| L | .ehrf | ächerv | erteilun | g Stu                 | ndenplanu   | ing     | Kontingente      |               |                                  |                   |         |
|---|-------|--------|----------|-----------------------|-------------|---------|------------------|---------------|----------------------------------|-------------------|---------|
| K | lasse | e      | F        | ersonal<br>Dro, Planu | ngslehrpers | sonal N | 1arkus 💌 Filter  | rücksetzen    | <ul> <li>ungerade Woo</li> </ul> | he 🔵 gerade Woche |         |
|   |       | LP     | Geg.     | KI/Grp                | Std.        | UE      | Montag           | Dienstag      | Mittwoch                         | Donnerstag        | Freitag |
|   | 0     | Dro    | м        | 4D / 4aa              | 4,0/4,0     | 0.      | +                | +             | +                                | +                 | +       |
|   | ۲     | Dro    | scн      | Schach -              | 2,0/1,0     | 1.      | +                | +             | +                                | +                 | +       |
| T |       |        |          |                       |             | 2.      | +                | +             | + - Dro M 4aa                    | + - Dro M 4aa     | +       |
|   |       |        |          |                       |             | З.      | + - Dro M 4aa    | +             | +                                | +                 | +       |
|   |       |        |          |                       |             | 4.      | +                | +             | +                                | +                 | *       |
|   |       |        |          |                       |             | 5.      | +                | + - Dro M 4aa | +                                | +                 | +       |
|   |       |        |          |                       |             | 6.      | + - Dro SCH SGaU | +             | +                                | +                 | +       |
|   |       |        |          |                       |             | 7.      | + - Dro SCH SGaU | +             | +                                | +                 | +       |
|   |       |        |          |                       |             | 8.      | +                | +             | +                                | +                 | +       |

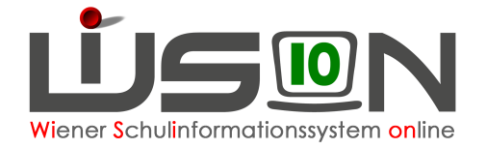

→ Der auf diese Weise erfasste Stundenplaneintrag würde wöchentlich, also jede Woche abgehalten werden. Damit er nur in den ungeraden Wochen gültig wird, ist folgende Vorgehensweise erforderlich:
 → Klick auf die Option "gerade Woche", dort die beiden Einträge für Schach mit Klick auf - entfernen
 → Speichern

| Lehr  | fächerv | erteilun | g Stu      | ndenplanı   | ing     | Kontingente  |                  |                     |                        |               |                                  |
|-------|---------|----------|------------|-------------|---------|--------------|------------------|---------------------|------------------------|---------------|----------------------------------|
| Klass | e       | F        | Personal   |             |         |              |                  |                     | -                      |               |                                  |
|       |         | ×        | Dro, Planu | Ingslehrper | sonal N | larkus 💌     | Filter anwende   | Filter zurücksetzen |                        |               |                                  |
|       |         |          |            |             |         |              |                  |                     |                        | gerade Woche  | <ul> <li>gerade Woche</li> </ul> |
|       | LP      | Geg.     | KI/Grp     | Std.        | UE      | Montag       | Diensta          | g Mittwoch          | n Donnersta            | ag Fr         | eitag                            |
| 0     | Dro     | м        | 4D / 4aa   | 4,0/4,0     | 0.      | +            | +                | +                   | +                      | +             |                                  |
| ۲     | Dro     | SCH      | Schach -   | 1,0/1,0     | 1.      | +            | +                | +                   | +                      | +             |                                  |
|       |         |          |            |             | 2.      | +            | +                | + - Dro 1           | <u>M 4aa</u> + - Dro M | <u>14aa</u> + |                                  |
|       |         |          |            |             | 3.      | + - Dro M 4a | <u>a</u> +       | +                   | +                      | +             |                                  |
|       |         |          |            |             | 4.      | +            | +                | +                   | +                      | +             |                                  |
|       |         |          |            |             | 5.      | +            | + - Dro          | <u>M 4aa</u> +      | +                      | +             |                                  |
|       |         |          |            |             | 6.      | +            | *                | +                   | +                      | +             |                                  |
|       |         |          |            |             | 7.      | +            | ±                | +                   | +                      | +             |                                  |
|       |         |          |            |             | 8.      | +            | +                | +                   | +                      | +             |                                  |
|       |         |          |            |             | 9.      | +            | +                | +                   | +                      | +             |                                  |
|       |         |          |            |             | 10.     | +            | +                | +                   | +                      | +             |                                  |
| Sun   | nme     |          |            | 5,0/5,0     |         |              |                  |                     |                        |               |                                  |
|       |         |          |            |             |         |              |                  |                     |                        |               |                                  |
|       |         |          | Genehmia   | en Nich     | t aenel | nmiaen Zur ( | Genehm, weiterl. | Freigeben Anmerk    | ung Plaus.Prüfung      | Drucken       | Speichern Zurück                 |

 $\rightarrow$  Zur Kontrolle auf die Option "ungerade Woche" klicken  $\rightarrow$  der Stundenplaneintrag wird andersfarbig (weil nur in den ungeraden Wochen stattfindend) dargestellt.

Auf diese Weise erfasster geblockter Unterricht in ungeraden Wochen wird ebenfalls andersfarbig angezeigt.

| Lehr  | Lehrfächerverteilung Stundenplanung Kontingente                                                                                                    |      |                       |         |         |                     |               |               |               |         |  |  |  |  |
|-------|----------------------------------------------------------------------------------------------------|------|-----------------------|---------|---------|---------------------|---------------|---------------|---------------|---------|--|--|--|--|
| Klass | e                                                                                                    | F    | Personal<br>Dre Diesu |         | veenelk | fauluse (ta) Either |               | wäckenteen    |               |         |  |  |  |  |
|       | Orden windingener per sontal marines      Inter an inter and acceleration     Orden windingenerate Woche     Orden windingenerate Woche     Orden windingenerate Woche     Orden windingenerate Woche |      |                       |         |         |                     |               |               |               |         |  |  |  |  |
|       | LP                                                                                                    | Geg. | KI/Grp                | Std.    | UE      | Montag              | Dienstag      | Mittwoch      | Donnerstag    | Freitag |  |  |  |  |
| 0     | Dro                                                                                                    | м    | 4D / 4aa              | 4,0/4,0 | 0.      | +                   | +             | +             | +             | *       |  |  |  |  |
| 0     | Dro                                                                                                    | SCH  | Schach -              | 1,0/1,0 | 1.      | +                   | +             | +             | +             | +       |  |  |  |  |
|       |                                                                                                    |      |                       |         | 2.      | +                   | +             | + - Dro M 4aa | + - Dro M 4aa | +       |  |  |  |  |
|       |                                                                                                    |      |                       |         | 3.      | + - Dro M 4aa       | +             | +             | +             | +       |  |  |  |  |
|       |                                                                                                    |      |                       |         | 4.      | +                   | +             | +             | +             | +       |  |  |  |  |
|       |                                                                                                    |      |                       |         | 5.      | +                   | + - Dro M 4aa | +             | +             | +       |  |  |  |  |
|       |                                                                                                    |      |                       |         | 6.      | + - Dro SCH SGa     | +             | +             | +             | +       |  |  |  |  |
|       |                                                                                                    |      |                       |         | 7.      | + - Dro SCH SGa     | +             | +             | +             | +       |  |  |  |  |
|       |                                                                                                    |      |                       |         | 8.      | +                   | +             | +             | +             | +       |  |  |  |  |
|       |                                                                                                    |      |                       |         |         |                     |               |               |               |         |  |  |  |  |

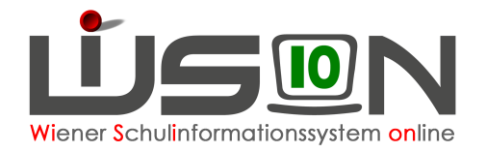

#### Abschließende Anmerkung:

Unterricht, der in der Stundenplanung von Lehrpersonen erfasst wird, wird selbstverständlich auch in der Stundenplanung der daran beteiligten Klassen angezeigt.

Im obigen Beispiel wurde der Schachunterricht für eine UÜ erfasst, an dem Kinder aller 3. Klassen teilnehmen dürfen. In der KGE wurden dieser Schülergruppe Kinder der 3A, 3B und 3C zugeordnet. Nach der Erfassung des Unterrichtes in der Stundenplanung der unterrichtenden Lehrperson gemäß Punkt B wird dieser Unterricht auch in der Stundenplanung der 3A, 3B und 3C angezeigt. Die Abbildung zeigt exemplarisch die Stundenplanung der 3A.

| Lehrt         | fächerv                                                                                        | erteilun | g Stu    | ndenplanur | ng | Kontingente     |                |                |                |                |  |  |
|---------------|------------------------------------------------------------------------------------------------|----------|----------|------------|----|-----------------|----------------|----------------|----------------|----------------|--|--|
| Klass<br>3A / | Klasse Personal<br>3A / 3ab V Filter anwenden Filter zurücksetzen<br>O ungerade Woche O gerade |          |          |            |    |                 |                |                |                |                |  |  |
|               | LP                                                                                             | Geg.     | KI/Grp   | Std.       | UE | Montag          | Dienstag       | Mittwoch       | Donnerstag     | Freitag        |  |  |
| 0             | Ang                                                                                            | TVV/T:   | WE-3A-I  | 0,0/2,0    | 0. | +               | +              | +              | +              | ÷              |  |  |
| 0             | Ang                                                                                            | TVV/T:   | WE-3A-II | 0,0/2,0    | 1. | + - Ben PG 3ab  | + - Ben PG 3ab | + - Ben PG 3ab | +              | + - Ben PG 3ab |  |  |
| 0             | Ben                                                                                            | PG       | 3A / 3ab | 13,0/14    | 2. | + - Ben PG 3ab  | +              | + - Ben PG 3ab | +              | + - Ben PG 3ab |  |  |
| 0             | Car                                                                                            | TVV/T:   | WE-3A-I  | 0,0/2,0    | З. | + - Ben PG 3ab  | + - Ben PG 3ab | + - Ben PG 3ab | + - Ben PG 3ab | +              |  |  |
| 0             | Car                                                                                            | TVV/T:   | WE-3A-II | 0,0/2,0    | 4. | +               | + - Ben PG 3ab | + Ben PG 3ab   | +              | ÷              |  |  |
| 0             | Dro                                                                                            | SCH      | Schach - | 1,0/1,0    | 5. | +               | +              | +              | +              | ÷              |  |  |
|               |                                                                                                |          |          |            | 6. | + - Dro SCH SGa | +              | +              | +              | +              |  |  |
|               |                                                                                                |          |          |            | 7. | + - Dro SCH SGa | +              | +              | +              | +              |  |  |
|               |                                                                                                |          |          |            | 8. | +               | +              | +              | +              | +              |  |  |